## ROAMING SETTINGS

SMARTKITCHEN PHONE AND TABLET

## How to configure Soracom APN & roaming settings

- 1. Turn off the phone/tablet
- 2. Insert the SIM card
- 3. Turn on the phone/tablet
- Setting →Network & internet → Mobile network :
- a) Roaming ON

c) → +

b)  $\rightarrow$  Access Point Names

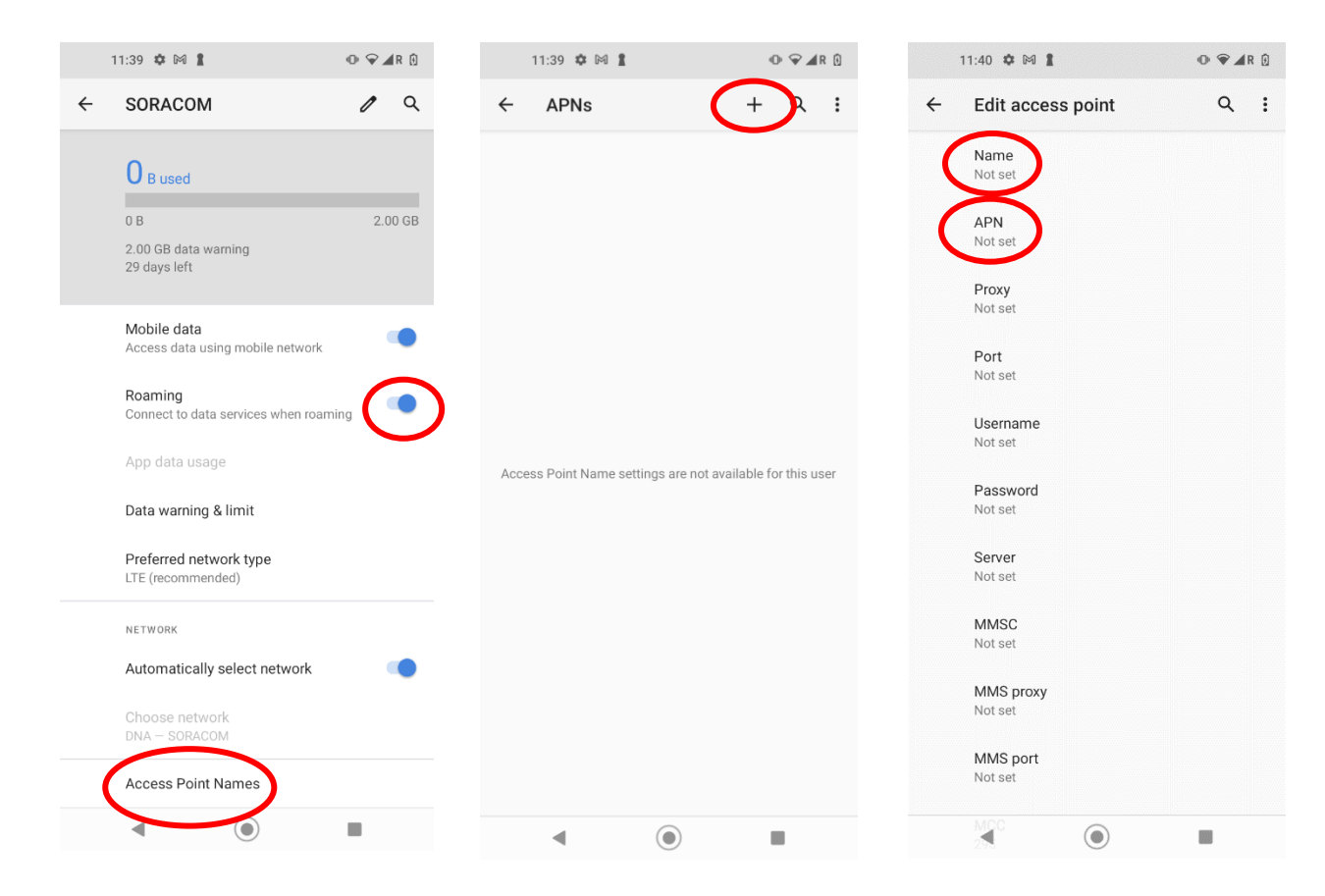

**⋒SMART** ノKITCHEN

## GUIDE ROAMING SETTINGS

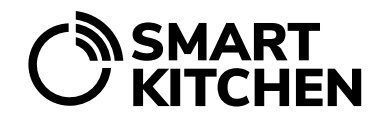

SMARTKITCHEN PHONE AND TABLET

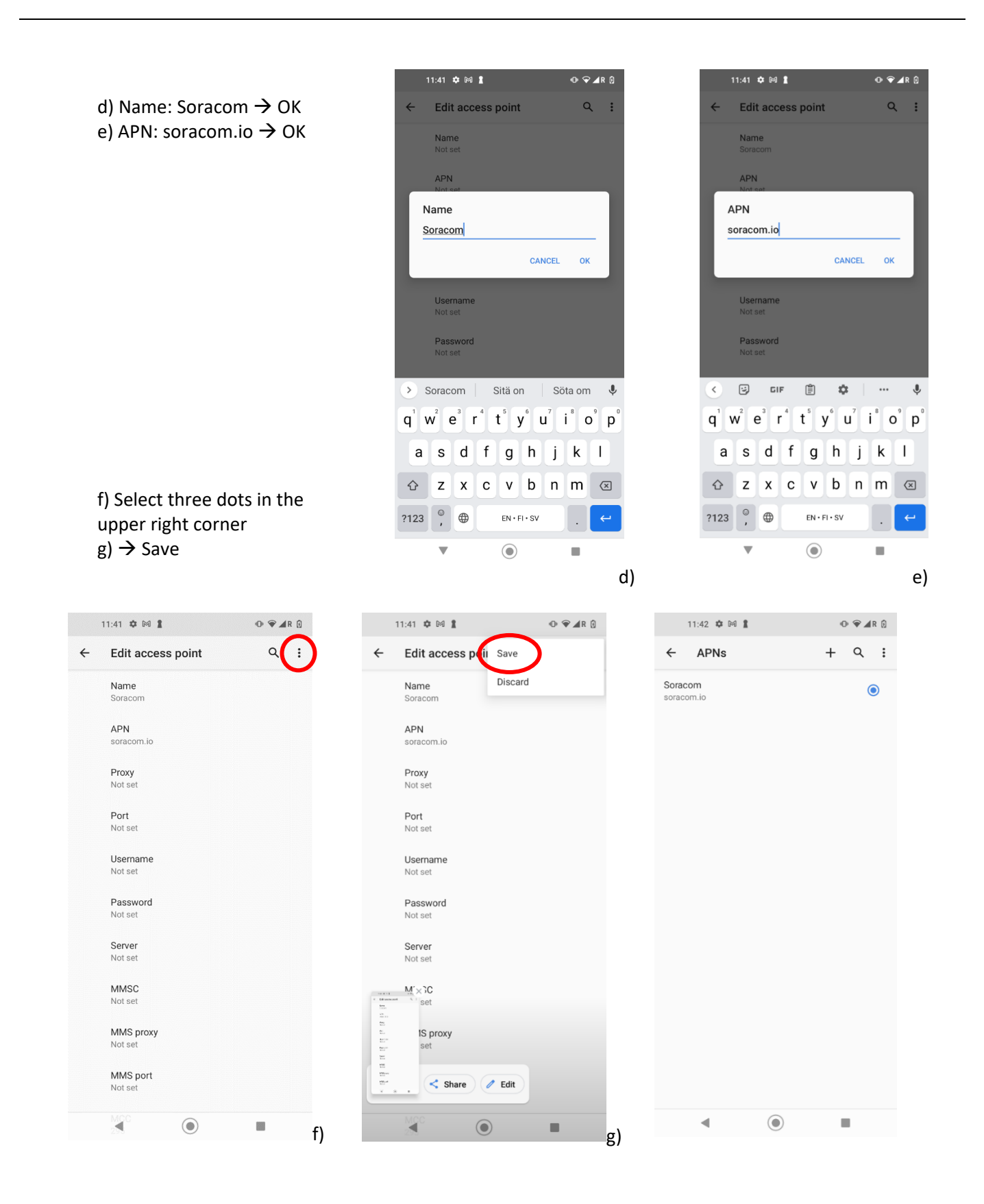

SmartKitchen/Ceruus Oy smartkitchen.solutions

Support: helpdesk@ioliving.com